## Facultad de **TUTORIAL Ciencias Jurídicas INGRESO CÁTEDRAS VIRTUALES**

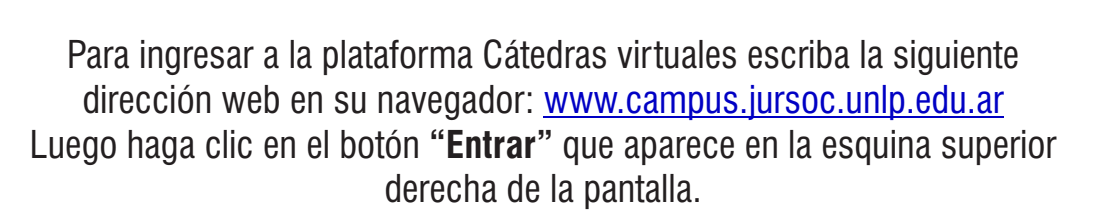

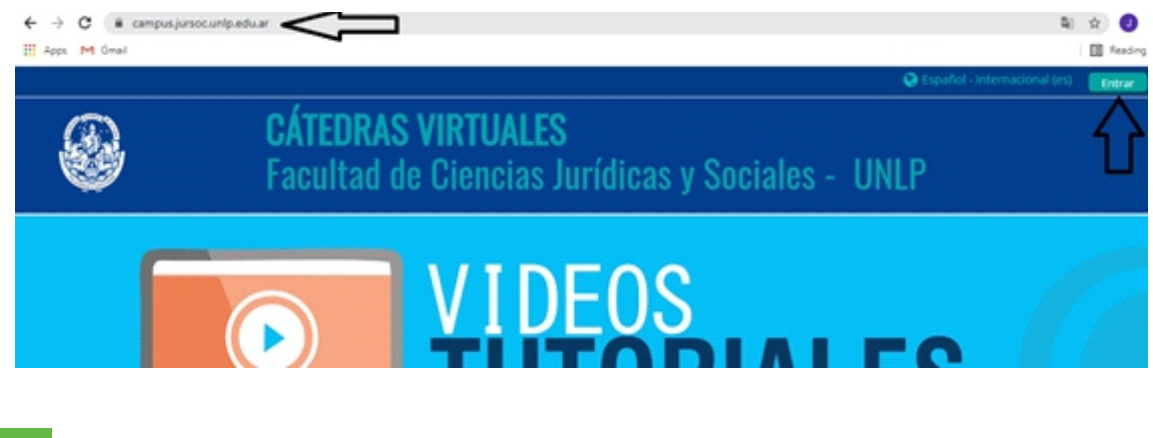

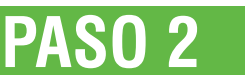

**PASO 1** 

En los campos:

"Nombre de Usuario": escriba su número de documento (sin puntos ni espacios) "Contraseña": escriba su número de documento (sin puntos ni espacios). Luego clic en el botón: "Acceder".

| <b>CÁTEDRAS VIRTUALES</b><br>Facultad de Ciencias Jurídicas y Sociales - UNLP |                                                         |
|-------------------------------------------------------------------------------|---------------------------------------------------------|
|                                                                               | Acceder                                                 |
| Nombre de usuario / correo electrónico                                        | Escriba aquí su nro de docuemnto sin puntos ni espacios |
| Contraseña                                                                    | Escriba aquí su nro de documento sin puntos ni espacios |
|                                                                               | Recordar nombre de usuario  Acceder                     |

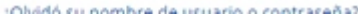

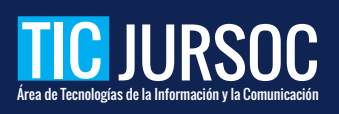

UNIVERSIDAD

NACIONAL DE LA PLATA

**v** Sociales

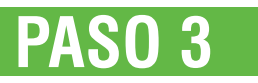

Una vez dentro de la plataforma Ud. podrá ver su nombre en la esquina superior derecha, si pasa el ratón sobre su nombre, aparecerá un menú desplegable con varias opciones. Desde la opción: "**Preferencias**" podrá cambiar su contraseña.

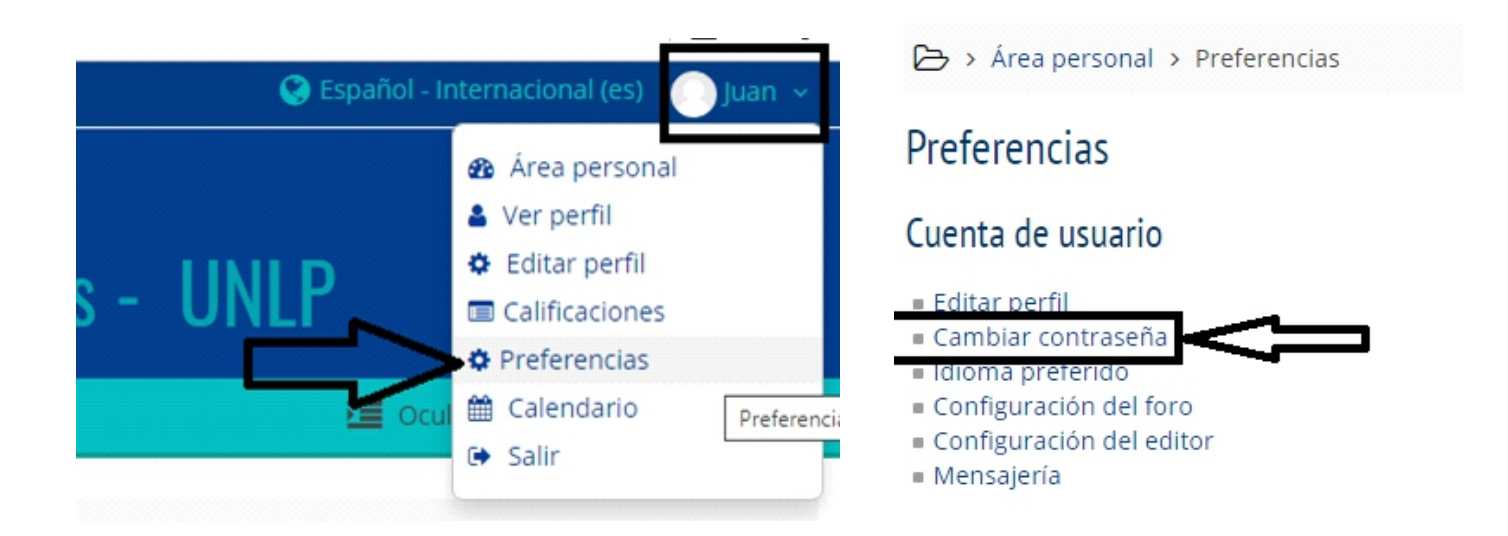

## PASO 4

En los campos: -"Contraseña actual" escriba la contraseña con la que recién ingresó. -"Nueva contraseña" escriba la contraseña nueva que haya elegido, en el campo: "Nueva contraseña (de nuevo)" escriba nuevamente la contraseña que haya elegido.

| 🗁 > Área personal > Preferencias | > Cuenta de usuario > Cambiar contraseña            |
|----------------------------------|-----------------------------------------------------|
| Cambiar contraseña               |                                                     |
| Nombre de usuario                | 987654321                                           |
|                                  | La contraseña debería tener al menos 5 caracter(es) |
| Contraseña actual*               | $\langle   \rangle$                                 |
| Nueva contraseña*                | $\sim$                                              |
| Nueva contraseña (de nuevo)*     | $\langle \square$                                   |
|                                  |                                                     |
|                                  | Guardar cambios Cancelar                            |

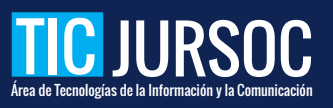